**WARNING:** Please ensure you use the latest version of the app on your phone + you have installed the latest firmware version on your watch.

#### The hour displayed is incorrect on the watch :

#### → Answer :

Can you try to make a realignment of the hands ?

It must fix your problem (to display the correct time, the hands need to be calibrated via a realignment).

Here is the way to do it:

- 1 Connect the watch to the app
- 2 Click on the upper right hand corner logo
- 3 Click on "align hands"
- 4 Follow the steps displayed on the app, and click on "save" to save the hand alignment

Does everything is ok after that, please ?

→ Note : there is no way to set the displayed hour manually on the watch : the watch sets itself to the time automatically every time a synchronization is done

| You can't recover your Cloud password because you forgot it? (and you don't receive the |
|-----------------------------------------------------------------------------------------|
| recovery email)                                                                         |

➔ Please create a new account with exactly the same email address, it will reinitialize his password

#### You have one (or several) pusher(s) that doesn't work anymore:

→ Please make a reset of the watch :

- 1 connect the watch to the app
- 2 Click on the Menu button on the screen
- 3 Click on "reset options"
- 4 Click on "reset device"
  - ➔ If the problem is not fixed with the reset, this means that the problem is a mechanical problem, and so the watch needs to be repaired.

The notifications doesn't work on your iPhone (it can happen after an iOS update for example, because the key pairing with the watch is broken)

→ Please follow the below steps:

1 - Go on the Bausele app, connect the watch, and go to the Notification page : uncheck every boxes

2 - Unpair your watch from the Bausele app

3 - Quit the app, and remove it from the multitask

4 - In the Bluetooth settings of the iPhone, unpair the Bausele watch by clicking on "Forget this device"

5 - Re-open the Bausele app, and connect the watch

6 - Go to the Notification page, and check the boxes for the app you want to have the notifications

Your notifications doesn't work on your Android phone :

→ Please follow the below steps:

1 - Go on the app, connect the watch, and go to the Notification page: uncheck every boxes

2 - Unpair your watch from the app

3 - Quit the app, and remove it from the multitask

4 – Turn-off Bluetooth, Turn-on airplane mode for 10 seconds, turn-of airplane mode and turn-on Bluetooth

5 - Re-open the Bausele app, and connect the watch

6 - Go to the Notification page, and check the boxes for the app you want to have the notifications

#### You can't connect the watch to your Android phone :

→ Please follow the below steps:

- 1 Delete the app
- 2 Turn-off Bluetooth + turn-off Wi-fi + turn-off GPS/location
- 3 Restart the phone
- 4 Re-install the app from the PlayStore
- 5 Turn-on Bluetooth + turn-on Wi-fi + turn-on GPS/location
- 6 Launch the app and accept **all** the requested permissions
- 7 Connect the watch

Without having accepted all the permissions, the app can't connect to the watch. Also, please turn-on the GPS/location every time you want to connect the app to the Bausele watch (it is required by Google to use Bluetooth).

You can't connect the watch to your iPhone :

- → Please follow the below steps:
- 1 Open the app
- 2 Click on the upper right hand corner logo (the one with the watch)
- 3 At the bottom of the page, click on "dissociate"
- 4 Quit the app and remove it from the multitask
- 5 Go to the Bluetooth settings of the iPhone (and turn-on Bluetooth)

6 - If you see your watch on the Bluetooth devices, click on the "i", then click on "Forget this device"

- 7 Disable Bluetooth
- 8 Turn-on airplane mode
- 9 After 10-15 seconds, turn-off airplane mode
- 10 Turn-on Bluetooth
- 11 Open the app and connect the watch

If it doesn't work, please do this between steps 8 and 9 :

8 bis : Press 10 time the crown button (the button at 3 o'clock) and on the tenth press, keep the button pressed for at least 10 seconds : the watch will move hands to indicate it has make a reset. Try again the steps 1 to 3.

→ If it doesn't work, please do this:

- 1 Open the app
- 2 Click on the upper right hand corner logo
- 3 At the bottom of the page, click on "unpair"
- 4 Quit the app and remove it from the multitask
- 5 Go to the settings of the iPhone
- 6 Click on Bluetooth

7 - Turn-on Bluetooth, and check if you see your watch in the devices list. If yes, and if there is a small "i", click on it, then click on "Forget this device".

If you don't see your watch in the device list, you can skip this step

8 - Turn-off bluetooth from the Bluetooth settings page of the iPhone

- 9 Turn-off WIFI from the WIFI settings page of the iPhone
- 10 Turn-on the Airplane mode
- 11 Delete the app
- 12 Restart your phone
- 13 Turn-off Airplane mode
- 14 Download the app from the AppStore (you can turn on WIFI if needed)
- 15 Turn-on Bluetooth
- 16 Open the app and connect the watch

If it doesn't work, please re-try all the steps, and do this steps between steps 12 and 13 :

12 bis: press 10 time the crown button (the button at 3 o'clock) and on the tenth press, keep the button pressed for at least 10 seconds : the watch will move hands to indicate it has make a reset

#### You can't connect the watch to your <u>dual-SIM</u> Android phone \_:

- → Please follow the below steps:
- Deactivate both SIM-slots
- Deactivate mobile data
- Deactivate WLAN
- Activate of bluetooth and GPS
- Restart the phone
- Launch app
- Pair Bausele and Smartphone (it can take some time)

When pairing is done, it's possible to reactivate SIM & mobile data.

#### No watch is detected on your Android phone?

→ Please activate the GPS/Localisation of the phone (this is imposed by Google in order to allow the app to scan Bluetooth devices)

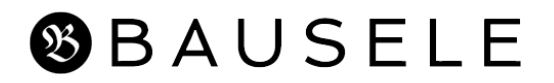

#### You used several phones to connect one watch, and nothing works?

→ Please do this on all the devices used to connect the watch (you can change the names of the devices, If need : it works with iPhone, iPad, Android phone, etc.) :

*Please use only one device with your watch : as the app is the master of the watch, it is not possible to use several devices with your watch.* 

To unlock your problem, please do that :

On your iPad :

- 1 Go to the iOS settings, then Bluetooth settings
- 2 Turn-on Bluetooth

*3 - If you see the watch in the list of the Bluetooth devices, with an "i" logo, click on it, then click on "Forget this device"* 

- 4 Turn-off the Bluetooth
- 5 Turn-on the airplane mode

#### On your iPhone:

- 1 Go to the iOS settings, then Bluetooth settings
- 2 Turn-on Bluetooth

3 - If you see the watch in the list of the Bluetooth devices, with an "i" logo, click on it, then click on "Forget this device"

- 4 Turn-off the Bluetooth
- 5 Turn-on the airplane mode

On the watch :

1 - Press 10 time the crown button (the button at 3 o'clock) and on the tenth press, keep the button pressed for at least 10 seconds : the watch will move hands to indicate it has make a reset.

Then, choose the device you want to use (iPhone or iPad, as you want : but use only this device with the watch in the future)

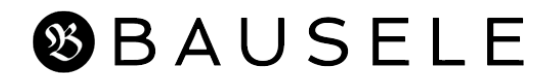

On the chosen device :

- 1 Turn-off the airplane mode
- 2 Turn-on the Bluetooth
- 3 Open the app and connect the watch

#### You can't make a reset of the watch, because you can't connect the watch to the app :

→ It is possible to make a hardware reset without the app:

*Press 10 time the crown button (the button at 3 o'clock) and on the tenth press, keep the button pressed for at least 10 seconds : the watch will move hands to indicate it has make a reset.* 

#### Your watch often goes to 10:10 (and so it is needed using the phone to restart the watch)

→ This means that the watch has a short-circuit problem and need to be repaired.

BEFORE sending query to the technical team (info@bausele.com), please fill the form below

- 1. Device (Android/IOS)
- 2. Firmware version
- 3. Most accurate possible description of the problem
- 4. Join screenshot if possible

Remember there are no problems and only solutions. <sup>(2)</sup> We are working with the best engineers in Switzerland so if a function is not working for you, please do send us all of the information described above, and we will get it fixed.

Thank you!

lito

Christo - Founder